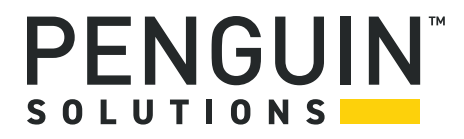

## Penguin Edge™ MVME2500 VxWorks 6.8

User Guide P/N: 6806800L66E August 2022

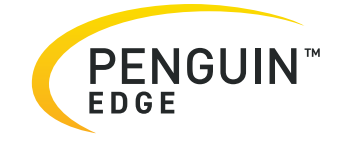

#### Legal Disclaimer\*

SMART Embedded Computing, Inc. (SMART EC), dba Penguin Solutions<sup>™</sup>, assumes no responsibility for errors or omissions in these materials. **These materials are provided "AS IS" without warranty of any kind, either expressed or implied, including but not limited to, the implied warranties of merchantability, fitness for a particular purpose, or noninfringement.** SMART EC further does not warrant the accuracy or completeness of the information, text, graphics, links, or other items contained within these materials. SMART EC shall not be liable for any special, indirect, incidental, or consequential damages, including without limitation, lost revenues or lost profits, which may result from the use of these materials. SMART EC may make changes to these materials, or to the products described therein, at any time without notice. SMART EC makes no commitment to update the information contained within these materials.

Electronic versions of this material may be read online, downloaded for personal use, or referenced in another document as a URL to a SMART EC website. The text itself may not be published commercially in print or electronic form, edited, translated, or otherwise altered without the permission of SMART EC.

It is possible that this publication may contain reference to or information about SMART EC products, programming, or services that are not available in your country. Such references or information must not be construed to mean that SMART EC intends to announce such SMART EC products, programming, or services in your country.

#### Limited and Restricted Rights Legend

If the documentation contained herein is supplied, directly or indirectly, to the U.S. Government, the following notice shall apply unless otherwise agreed to in writing by SMART EC.

Use, duplication, or disclosure by the Government is subject to restrictions as set forth in subparagraph (b)(3) of the Rights in Technical Data clause at DFARS 252.227-7013 (Nov. 1995) and of the Rights in Noncommercial Computer Software and Documentation clause at DFARS 252.227-7014 (Jun. 1995).

#### SMART Embedded Computing, Inc., dba Penguin Solutions

2900 S. Diablo Way, Suite 190

Tempe, Arizona 85282

USA

\*For full legal terms and conditions, visit https://www.penguinsolutions.com/edge/legal/

# **Table of Contents**

| Abo | out th | is Manual               |
|-----|--------|-------------------------|
|     | 1.1    | Overview                |
|     | 1.2    | Deliverables            |
|     | 2.1    | Introduction            |
|     | 2.2    | Network Boot            |
|     |        | 2.2.1 Prerequisites     |
|     |        | 2.2.2 Booting Procedure |
|     | 2.3    | Disk Boot               |
|     |        | 2.3.1 Prerequisites     |
|     |        | 2.3.2 Booting Procedure |
|     | 2.4    | USB Boot                |
|     |        | 2.4.1 Prerequisites     |
|     |        | 2.4.2 Booting Procedure |
|     | 2.5    | SPI Flash Boot          |
|     |        | 2.5.1 Prerequisites     |
|     |        | 2.5.2 Booting Procedure |
|     | 3.1    | Building Procedure      |
|     |        |                         |
| Α   | Sam    | ple Output              |
|     | A.1    | Network Boot            |
|     | A.2    | Disk Boot               |
|     | A.3    | USB Boot                |
|     | A.4    | SPI Flash Boot          |

## About this Manual

### **Overview of Contents**

This manual is divided into the following chapters and appendix:

Chapter 1, Introduction on page 9 provides an overview of this manual.

*Chapter 2, Booting VxWorks on page 11* describes the procedure to boot VxWorks on the MVME2500.

*Chapter 3, Building Board Support Package on page 19* describes the procedure to build Board Support Package (BSP).

*Appendix A, Sample Output on page 27* provides the sample output of VxWorks booting through network, disk and USB.

### **Abbreviations**

| Abbreviation | Definition                            |
|--------------|---------------------------------------|
| BSP          | Board Support Package                 |
| FTP          | File Transfer Protocol                |
| IP           | Internet Protocol                     |
| SATA         | Serial Advanced Technology Attachment |
| SBC          | Single Board Computer                 |
| TFTP         | Trivial File Transfer Protocol        |

This document uses the following abbreviations:

### Conventions

The following table describes the conventions used throughout this manual. .

| Notation                              | Description                                                                                                    |  |  |  |  |
|---------------------------------------|----------------------------------------------------------------------------------------------------|--|--|--|--|
| 0x0000000                             | Typical notation for hexadecimal numbers (digits are 0 through F), for example used for addresses and offsets   |  |  |  |  |
| 00000                                 | Same for binary numbers (digits are 0 and 1)                                                                    |  |  |  |  |
| bold                                  | Used to emphasize a word                                                                                        |  |  |  |  |
| Screen                                | Used for on-screen output and code related elements or commands.<br>Sample of Programming used in a table (9pt) |  |  |  |  |
| Courier + Bold                        | Used to characterize user input and to separate it from system output                                           |  |  |  |  |
| Reference                             | Used for references and for table and figure descriptions                                                       |  |  |  |  |
| File > Exit                           | Notation for selecting a submenu                                                                                |  |  |  |  |
| <text></text>                         | Notation for variables and keys                                                                                 |  |  |  |  |
| [text]                                | Notation for software buttons to click on the screen and parameter description                                  |  |  |  |  |
|                                       | Repeated item for example node 1, node 2,, node 12                                                              |  |  |  |  |
| · · · · · · · · · · · · · · · · · · · | Omission of information from example/command that is not necessary at the time                                  |  |  |  |  |
|                                       | Ranges, for example: 04 means one of the integers 0,1,2,3, and 4 (used in registers)                            |  |  |  |  |
|                                       | Logical OR                                                                                                    |  |  |  |  |
|                                       | Indicates a hazardous situation which, if not avoided, could result in death or serious injury                  |  |  |  |  |
| <u>.</u>                              | Indicates a hazardous situation which, if not avoided, may result in minor or moderate injury                   |  |  |  |  |

| Notation                 | Description                                                                                        |
|--------------------------|----------------------------------------------------------------------------------------------------|
|                          | Indicates a property damage message                                                                |
|                          | Indicates a hot surface that could result in moderate or serious injury                            |
| <u>A</u>                 | Indicates an electrical situation that could result in moderate injury or death                    |
| Use ESD<br>protection    | Indicates that when working in an ESD environment care should be taken to use proper ESD practices |
| Important<br>Information | No danger encountered, pay attention to important information                                      |

## **Summary of Changes**

This manual has been revised and replaces all prior editions.

| Part Number Publication Dat |                | Description                                                                                                |  |  |  |
|-----------------------------|----------------|----------------------------------------------------------------------------------------------------|--|--|--|
| 6806800L66E                 | August 2022    | Rebrand to Penguin Solutions.                                                                              |  |  |  |
| 6806800L66D                 | September 2019 | Rebrand to SMART Embedded Computing template.                                                              |  |  |  |
| 6806800L66C                 | February 2014  | Rebrand to Artesyn template.Added SPI Flash<br>Boot on page 16, Appendix A, SPI Flash Boot,<br>on page 31. |  |  |  |
| 6806800L66B                 | February 2011  | Final Version                                                                                              |  |  |  |
| 6806800L66A                 | November 2010  | Preliminary Version                                                                                        |  |  |  |

## Introduction

### 1.1 Overview

The MVME2500 Single Board Computer (SBC) is a VMEbus board, which features a single-core P2010 or the dual-core P2020 NXP® QorlQ® processors.

This document describes the procedure to boot VxWorks 6.8 on the MVME2500 board.

### 1.2 Deliverables

The following table lists the MVME2500 deliverables.

Table 1-1 List of Deliverables

| Name                | Description                                          |  |  |  |  |
|---------------------|------------------------------------------------------|--|--|--|--|
| vxWorks-2020.st     | VxWorks boot image file for P2020 blades             |  |  |  |  |
| vxWorks-2010.st     | VxWorks boot image file for P2010 blades             |  |  |  |  |
| mvme2500_sp1.tar.gz | VxWorks 6.8 Board Support Package (BSP) for MVME2500 |  |  |  |  |

## **Booting VxWorks**

### 2.1 Introduction

You can boot VxWorks on the MVME2500 board using any of the following methods:

- Network Boot
- Disk Boot
- USB Boot
- SPI Flash Boot

### 2.2 Network Boot

#### 2.2.1 Prerequisites

You should have connectivity to the TFTP server.

#### 2.2.2 Booting Procedure

The TFTP server should be configured and started in the connected PC. The VxWorks boot Image file, vxWorks-2020.st or vxWorks-2010.st, should be made available at the standard TFTP boot image path /tftpboot.

To boot VxWorks through network, perform the following steps:

- Power up the MVME2500 board. By default, it provides the U-Boot prompt.
- 2. Set the environmental variables at the U-Boot prompt.

setenv ipaddr <Board ip address>
setenv serverip <TFTP server ip address>
setenv gatewayip <Gateway ip address>
setenv netmask <Netmask>
Example:
setenv ipaddr 10.130.101.206
setenv serverip 10.130.101.216
setenv gatewayip 10.130.101.254
setenv netmask 255.255.0

3. Set the VxWorks boot image file name.

setenv vxbootfile vxWorks-2020.st setenv vxbootfile vxWorks-2010.st

4. Set the VxWorks bootline arguments.

```
setenv vxbootargs 'motetsec(0,0)10.130.101.216:vxWorks
h=10.130.101.216 e=10.130.101.206:ffffff00 u=vxworks pw=vxworks
f=0x80'
Parameters description:
motetsec(0,0) : Ethernet interface 0 on cpu 0
10.130.101.216 : Host Machine IP
10.130.101.206 : Board IP
ffffff00 : Netmask
u=vxworks : Username on host machine
p=vxworks : Password for the above user in host machine
f=0x80 : File Transfer Protocol (FTP)
```

- 5. Set the VxWorks network boot command. setenv vxboot 'tftpboot \$vxbootfile && setenv bootargs \$vxbootargs && bootvx'
- 6. Save your current environmental variables. saveenv
- To boot VxWorks through network, execute the following command: run vxboot

For sample output, refer Section A.1, Network Boot on page 27.

### 2.3 Disk Boot

#### 2.3.1 Prerequisites

You should have:

- Serial Advanced Technology Attachment (SATA) hard disk with ext2 file system loaded, and
- VxWorks image loaded to the ext2 file system

#### 2.3.2 Booting Procedure

To boot VxWorks using disk, perform the following steps:

- Power up the MVME2500 board. By default, it provides the U-Boot prompt.
- 2. Set the environmental variables at the U-Boot prompt. setenv ipaddr <Board ip address> setenv serverip <TFTP server ip address> setenv gatewayip <Gateway ip address> setenv netmask <Netmask> Example: setenv ipaddr 10.130.101.206 setenv serverip 10.130.101.216 setenv gatewayip 10.130.101.254 setenv netmask 255.255.0
- Set the VxWorks boot image file name. setenv vxbootfile vxWorks-2020.st setenv vxbootfile vxWorks-2010.st
- 4. Set the VxWorks bootline arguments.

setenv vxbootargs 'motetsec(0,0)10.130.101.216:vxWorks
h=10.130.101.216 e=10.130.101.206:ffffff00 u=vxworks pw=vxworks
f=0x80'

Parameters description: motetsec(0,0): Ethernet interface 0 on cpu 0 10.130.101.216: Host Machine IP 10.130.101.206: Board IP ffffff00: Netmask u=vxworks: Username on host machine p=vxworks: Password for the above user in host machine f=0x80: File Transfer Protocol (FTP)

- 5. Set the VxWorks disk boot command. setenv vxdiskboot 'ext2load scsi 0:1 0x1000000 \$vxbootfile && setenv bootargs \$vxbootargs && bootvx'
- 6. Save your current environmental variables. saveenv
- To boot VxWorks through hard disk, execute the following command: run vxdiskboot

For sample output, refer Section A.2, Disk Boot on page 28.

### 2.4 USB Boot

#### 2.4.1 Prerequisites

You should have:

• USB pen drive with VxWorks image, and vfat or ext2fs file system

#### 2.4.2 Booting Procedure

To boot VxWorks using USB, perform the following steps:

- Power up the MVME2500 board. By default, it provides the U-Boot prompt.
- Set the environmental variables. setenv ipaddr <Board IP address> setenv serverip <TFTP server IP address> setenv gatewayip <Gateway IP address> setenv netmask <Netmask>

Example:

```
setenv ipaddr 10.130.101.206
setenv serverip 10.130.101.216
setenv gatewayip 10.130.101.254
setenv netmask 255.255.255.0
```

- Set the VxWorks boot image file name. setenv vxbootfile vxWorks-2020.st setenv vxbootfile vxWorks-2010.st
- 4. Set the VxWorks bootline arguments. setenv vxbootargs 'motetsec(0,0)10.130.101.216:vxWorks h=10.130.101.216 e=10.130.101.206:ffffff00 u=vxworks pw=vxworks f=0x80'

```
Parameters description:

motetsec(0,0) : Ethernet interface 0 on cpu 0

10.130.101.216 : Host Machine IP

10.130.101.206 : Board IP
```

ffffff00 : Netmask u=vxworks : Username on host machine p=vxworks : Password for the above user in host machine f=0x80 : File Transfer Protocol (FTP)

- 5. Set the VxWorks USB boot command. setenv vxusbboot 'usb reset && fatload usb 0:1 0x1000000 \$vxbootfile && setenv bootargs \$vxbootargs && bootvx'
- 6. Save your current environmental variables. saveenv
- 7. To boot VxWorks through USB, execute the following command: run vxusbboot

For sample output, refer Section A.3, USB Boot on page 29.

### 2.5 SPI Flash Boot

#### 2.5.1 Prerequisites

You should have:

 TFTP server connectivity is required only when you want to copy new VxWorks image to SPI Flash.

#### 2.5.2 Booting Procedure

The TFTP server should be configured and started in the connected PC. The VxWorks boot Image file, vxWorks-2020.st or vxWorks-2010.st, should be made available at the standard TFTP boot image path /tftpboot.

Follow 1 to 8 steps to copy VxWorks image from network to SPI Flash.

- Power up the MVME2500 board. By default, it provides the U-Boot prompt.
- Set the environmental variables at the U-Boot prompt. setenv ipaddr <Board ip address>

setenv serverip <TFTP server ip address> setenv gatewayip <Gateway ip address> setenv netmask <Netmask> Example:

```
setenv ipaddr 10.130.101.206
   setenv serverip 10.130.101.216
   setenv gatewayip 10.130.101.254
   setenv netmask 255,255,255.0
Set the VxWorks boot image file name.
   setenv vxbootfile vxWorks-2020.st
   seteny vxbootfile vxWorks-2010.st
4. Set the VxWorks bootline arguments.
   setenv vxbootargs 'motetsec(0,0)10.130.101.216:vxWorks
   h=10.130.101.216 e=10.130.101.206:ffffff00 u=vxworks
   pw=vxworks f=0x80'
   Parameters description:
   motetsec(0,0) : Ethernet interface 0 on cpu 0
   10.130.101.216 : Host Machine IP
   10.130.101.206 : Board IP
   ffffff00 : Netmask
   u=vxworks : Username on host machine
   p=vxworks : Password for the above user in host machine
   f=0x80 : File Transfer Protocol (FTP)
```

5. Initialize SPI Flash0 device:

```
sf probe 0
```

Note: To initialize SPI Flash 1, set the command as below:

sf probe 1

- 6. To erase SPI Flash memory region:
  - sf erase 0x200000 0x300000

**Note:** Maximum space available in SPI Flash for VxWorks image is 5MB (0x500000). Here it is assumed that the VxWorks image size is less than 3MB(0x300000). If the VxWorks image size is more than 3MB, then you can change the image size here accordingly.

- Load the VxWorks image from network to the memory location (0x1000000): tftpboot VxWorks.st
- Write to SPI Flash 0 device at location (0x200000) from memory location(0x1000000): sf write 0x1000000 0x200000 0x300000

**Note:** VxWorks image is loaded permanently to SPI flash 0. To load Vxworks image use SPI Flash device from next time.

To boot directly from SPI Flash follow below steps:

1. Initialize SPI Flash0 device

sf probe 0

Note: To initialize SPI Flash 1, set the command as below:

sf probe 1

 Copy VxWorks image from SPI Flash 0 location (0x200000) to memory location (0x1000000) with 3MB size.

read 0x1000000 0x200000 0x300000

3. Set the VxWorks SPI Flash boot command.

setenv vxboot 'setenv bootargs \$vxbootargs && bootvx'

- 4. Save your current environmental variables. saveenv
- 5. To boot VxWorks through SPI Flash, execute the following command: run vxboot

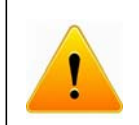

Before executing SPI erase/write commands, ensure that the SPI Flash offset location and length are correct. Incorrect address can corrupt the U-Boot image.

For sample output, refer to Section A.4, SPI Flash Boot on page 31.

## **Building Board Support Package**

### 3.1 Building Procedure

The  $\tt mvme2500\_spl.tar.gz$  contains VxWorks 6.8 BSP source files for the MVME2500 board.

Perform the following steps to build the BSP:

- 1. Extract the mvme2500\_spl.tar.gz to any working directory.
- 2. Start the Wind River VxWorks Workbench by executing the following command: <vxWorks Installation Directory>/startWorkbench.sh
- Open the Wind River VxWorks Workbench. Select File -> New -> VxWorks Image Project

| Advanced Device De                                                                                                    | velopment - Wind River Workbench                                                                                                    |             |  |  |  |
|----------------------------------------------------------------------------------------------------|----------------------------------------------------------------------------------------------------|-------------|--|--|--|
| Ele Edit Source Refactor Navigate Search Project Target                                                                                                  | : <u>B</u> un Analyze <u>W</u> indow <u>H</u> elp                                                                                                    |             |  |  |  |
| New Shift+Alt+N                                                                                                    | 60 Wind River Workbench Project<br>80 VxWorks Boot Loader / BSP Project<br>91 VxWorks Downloadable Kernel Module Project                                                                   |             |  |  |  |
| Close All Shift+Ctrl+W                                                                                                    | VxWorks ROMFS File System Project VyWorks Image Broject                                                                                                    | 8           |  |  |  |
| ini Save Ctri+S<br>Sal Save As<br>Ilia Save All Shift+Ctri+S<br>Revert                                                                                   | VXWorks Real Time Process Project VXWorks Shared Library Project VXWorks Source Build (Kernel Library) Project VXWorks Source Build (Kernel Library) Project VXWorks Comparison Depiced VX | b)          |  |  |  |
| Moge                                                                                                    | Native Application Project                                                                                                    |             |  |  |  |
| Refresh F5 Convert Line Delimiters To                                                                                                    | Middleware Component     Build Target     Gelder                                                                                                    |             |  |  |  |
| Switch Workspace                                                                                                    | Î     File       Î     File from Template                                                                                                    |             |  |  |  |
| 는 Import<br>교 Expgrt                                                                                                    | Ctri+N                                                                                                    |             |  |  |  |
| Properties AR+Enter                                                                                                    | og 🙆 Tasks 🔛 Problems 📼 Properties 🛢 Build Console 🛙                                                                                                    | Console 🔍 🗖 |  |  |  |
| 1 mvme2500.h [mvme2500_proj4/mvme2500]<br>2 conflig.h [mvme2500_proj4/mvme2500]<br>3 creation.log [mvme2500_proj4]<br>4 vxWorks [mvme2500_proj4/default] | Ctory 'root/Desktop/example/mvme2500_proj4/default'<br>root/Desktop/example/mvme2500_proj4<br>roject 'mvme2500_proj4': 2010-11-17 16:20:33 (Elapsed Time: 00:0'                            |             |  |  |  |
| Exit D O items selected                                                                                                    | 145M of 289M                                                                                                    | •           |  |  |  |
| 🛷 🕼 🕼 Advanced Device Development - Win                                                                                                    | build-server /opt/windriver 📗 🖬 root@linux-build-server/6                                                                                                    | Desktop/ex  |  |  |  |

4. Give a project name and then click Next.

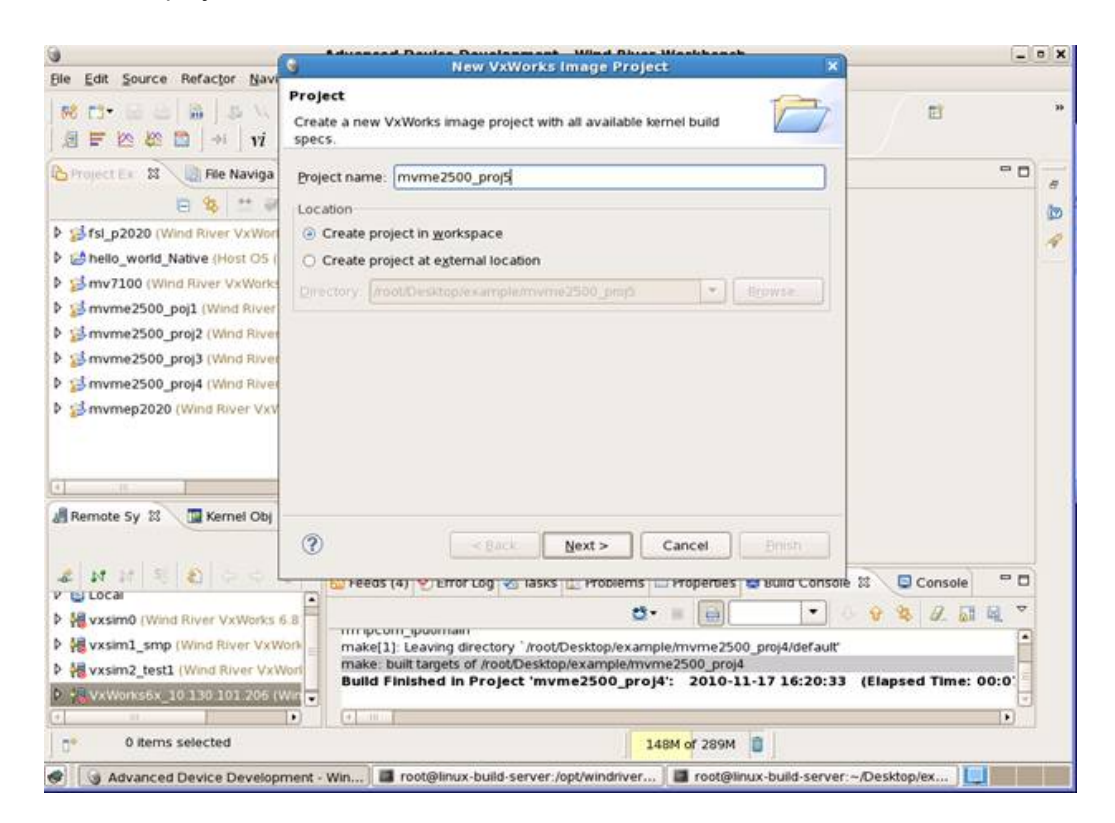

5. Go to BSP and select **mvme2500** from the dropdown list. Click **Browse** and point to the location where you have extracted the BSP. Click **Next**.

| 1000                                                                                                 |                                                                                                    |                                                                                                    |                                                                                                    | 1221                                                                                                    |                                                                                                    |  |  |
|----------------------------------------------------------------------------------------------------|----------------------------------------------------------------------------------------------------|----------------------------------------------------------------------------------------------------|----------------------------------------------------------------------------------------------------|----------------------------------------------------------------------------------------------------|----------------------------------------------------------------------------------------------------|--|--|
| t <b>up</b><br>w project e<br>d a tool ch                                                            | either on an exist<br>ain.                                                                                                    | ting project, o                                                                                                    | on                                                                                                    | a board support                                                                                                    |                                                                                                    |  |  |
| roject                                                                                               |                                                                                                    |                                                                                                    |                                                                                                    |                                                                                                    |                                                                                                    |  |  |
| a board su                                                                                           | ipport package                                                                                                    |                                                                                                    | \$                                                                                                    |                                                                                                    |                                                                                                    |  |  |
|                                                                                                    |                                                                                                    |                                                                                                    | \$                                                                                                    | Browse                                                                                                    |                                                                                                    |  |  |
| mvme250                                                                                              | 0                                                                                                    |                                                                                                    | \$                                                                                                    | Browse                                                                                                    |                                                                                                    |  |  |
| fool chain:                                                                                          | e500v2diab                                                                                                    |                                                                                                    | \$                                                                                                    |                                                                                                    |                                                                                                    |  |  |
| ion test sui<br>pport to pro                                                                         | te<br>Dject Options                                                                                                    | )                                                                                                    |                                                                                                    |                                                                                                    |                                                                                                    |  |  |
| Setup information<br>Base directory: /opt/windriver/vxworks/vxworks_6.8/vxworks-6.8/target/config/mv |                                                                                                    |                                                                                                    |                                                                                                    |                                                                                                    |                                                                                                    |  |  |
|                                                                                                    | C Back                                                                                                    | Next >                                                                                                    |                                                                                                    | Cancel                                                                                                    | Finish                                                                                                    |  |  |
|                                                                                                    | w project e<br>d a tool ch<br>roject<br>a board su<br>mvme250<br>fool chain:<br>ion test suif<br>oport to pro<br>mation<br>tory: /opt/v | w project either on an exist<br>d a tool chain.<br>roject<br>a board support package<br>mvme2500<br>fool chain: e500v2diab<br>ion test suite<br>oport to project Options<br>mation<br>tory: /opt/windriver/vxwork | w project either on an existing project, or<br>d a tool chain.<br>rroject<br>a board support package<br>mvme2500<br>fool chain: e500v2diab<br>foon test suite<br>oport to project Options<br>mation<br>tory: /opt/windriver/vxworks/vxworks_6.3<br>< <u>Back</u> <u>Next &gt;</u> | w project either on an existing project, or on<br>d a tool chain.<br>rroject<br>a board support package \$<br>mvme2500 \$<br>fool chain: e500v2diab \$<br>fool chain: e500v2diab \$<br>ion test suite<br>oport to project Options<br>mation<br>tory: /opt/windriver/vxworks/vxworks_6.8/vx<br>< <u>Back Next &gt;</u> | w project either on an existing project, or on a board support<br>d a tool chain.<br>rroject<br>a board support package |  |  |

6. Select any configuration profile.

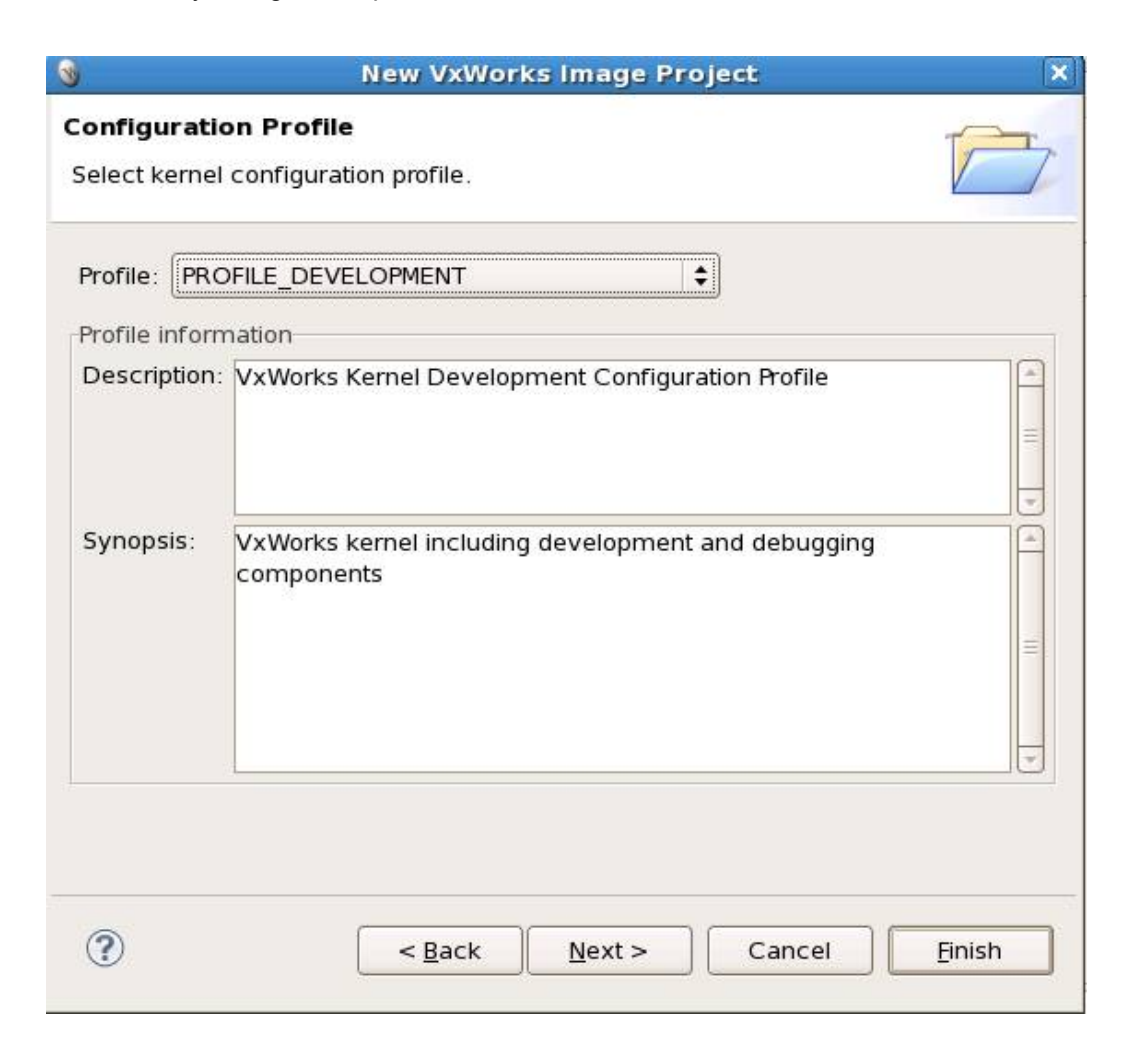

#### 7. Click **Finish**.

| New VxWorks Image Project                                            | × |
|----------------------------------------------------------------------|---|
| Configure the source code indexer.                                   | 5 |
| Enable project specific settings <u>Configure Workspace Settings</u> |   |
| Select Indexer                                                       |   |
| Fast C/C++ Indexer (recommended)                                     |   |
| Index source files not included in the build                         |   |
| Index unused headers                                                 |   |
| ☑ Allow heuristic resolution of includes                             |   |
| Skip all references (Call Hierarchy and Search will not work)        |   |
| Skip implicit references (e.g. overloaded operators)                 |   |
| Skip type references (Search for type references will not work)      |   |
| Skip macro references (Search for macro references will not work)    |   |
| Creating VxWorks image project                                       |   |
|                                                                      |   |
|                                                                      | - |
| Cancel Builtin                                                       | _ |

8. Double-click mvme2500.h file. Enable MVME2500\_P2020 or MVME2500\_P2010 based on the MVME2500 board version.

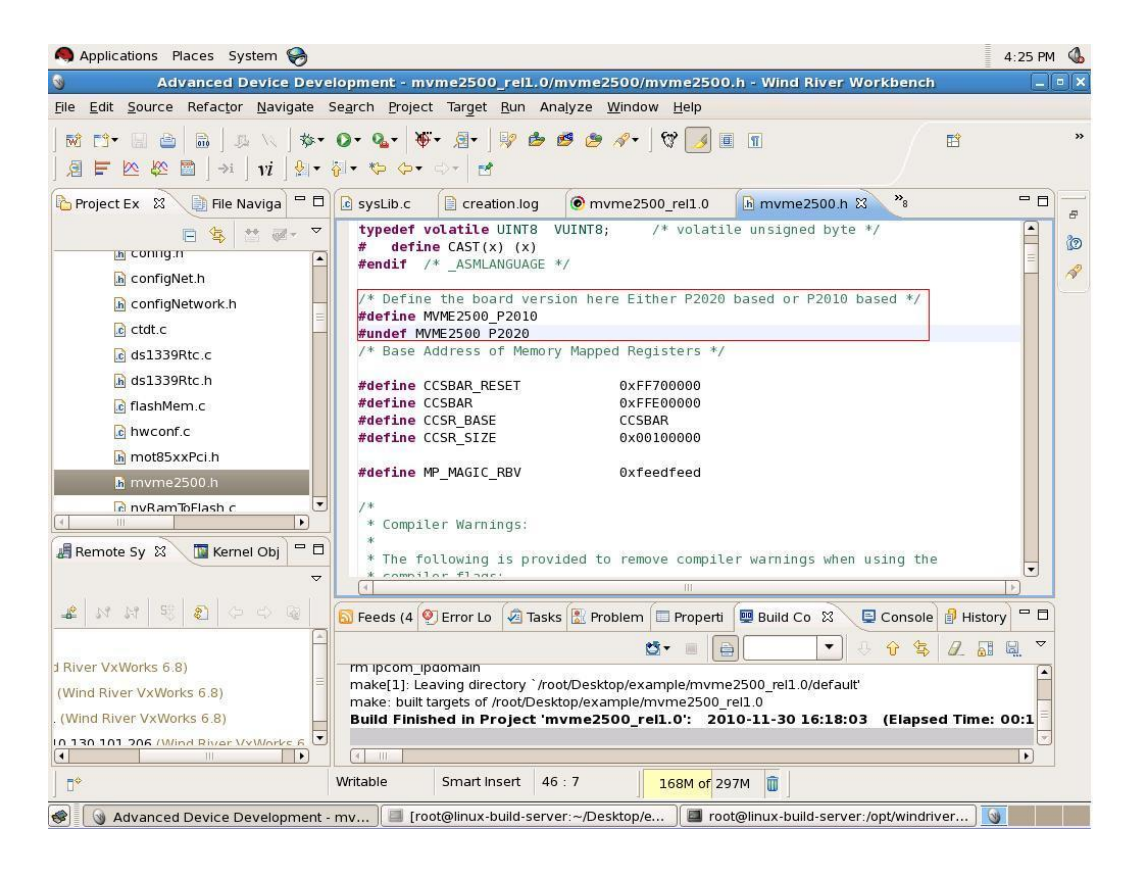

| 9. | Right-click the | project name | which you have | created, | and select | Build Project. |
|----|-----------------|--------------|----------------|----------|------------|----------------|
|----|-----------------|--------------|----------------|----------|------------|----------------|

| V: linux-build-server                                      | r:1 (root)                                                                                                    |                                         |                                               |                                         |         |               | X |  |
|------------------------------------------------------------|----------------------------------------------------------------------------------------------------|-----------------------------------------|-----------------------------------------------|-----------------------------------------|---------|---------------|---|--|
| Applications P                                             | · · · ·                                                                                                    |                                         |                                               |                                         |         | 4:57 PM       | 4 |  |
| Advanced                                                   | Vancer New                                                                                                    |                                         | ect mvme2500_proj5 - Wind River Workbench 📃 🗖 |                                         |         |               |   |  |
| Elle Edit Source Edit Kernel Configuration                 |                                                                                                    | dow Help                                |                                               |                                         |         |               |   |  |
| <ul><li>※ C・ 日 日</li><li>》 目 密 数</li></ul>                 | Ctri+C<br>Paste Ctri+V                                                                                                    | - 0                                     | 7 III 31   @-                                 |                                         | B       |               |   |  |
| Project Ex                                                 | X Delete Delete<br>Bename F2                                                                                                    | 1                                       |                                               |                                         |         | • •           |   |  |
| Þ ji mvme2500_s Þ ji mvme2500_s                            | Mogn                                                                                                    |                                         |                                               |                                         |         |               | 4 |  |
| ▷ pimvme2500_1 ▷ pimvme2500_1                              | 같 Import<br>같 Export                                                                                                    | sult)                                   | FOLDER IO ST                                  | Туре                                    | Value   | -             |   |  |
| ✓ <sup>™</sup> mvme2500_j <sup>™</sup> Kernel Cor          | Open Wind River VxWorks 6.8 Development Shell Build Project Shift+Ctrl+A                                                                   |                                         | FOLDER_POSI                                   | X<br>PWR_                               |         |               |   |  |
| vxWorks.b vxWorks.b vxWorks.c vxWorks.c vxWorks(c vxWorks) | Rebuild Project Build Options      Refresh Close Project Close Unrelated Projects                                                          |                                         | FOLDER_RTP<br>INCLUDE_POSIX<br>INCLUDE_POSIX  | MAPPI                                   |         |               |   |  |
| Remote Sy 🛙                                                | Project References BSP Validation Test Suite                                                                                               | -                                       |                                               |                                         |         | •             |   |  |
|                                                            | Validate<br>Show in Remote Systems view<br>Bun As<br>Debug As<br>Profile As<br>Tgam<br>Compare Wth<br>Restore from Local History<br>Source | ems [<br>3 -<br>examp<br>e/mvn<br>_proj | Properties Buil                               | Id Console S<br>+/default<br>L6:20:33 ( | Console | • •<br>•<br>• |   |  |

# Sample Output

### A.1 Network Boot

```
=> run vxboot
```

```
Speed: 100, full duplex
Using eTSEC1 device
TFTP from server 10.130.101.216; our IP address is 10.130.101.217
Filename 'vxWorks-2020.st'.
Load address: 0x1000000
Loading:
done
Bytes transferred = 3460440 (34cd58 hex)
## Ethernet MAC address not copied to NV RAM
## Using bootline (@ 0x4200): motetsec(0,0)10.130.101.216:vxWorks
h=10.130.101.216 e=10.130.101.154:ffffff00 u=vxworks pw=vxworks f=0x80
## Starting vxWorks at 0x00100000 ...
Target Name: vxTarget
Bulk Class Driver Successfully Initialized
usbCbiUfiDevInit() returned OK
CBI Class Driver Successfully Initialized
```

Adding 8266 symbols for standalone.

```
11111111111 1111
      1111111111
           11
               ]]]]
                   (R)
 11111111 11111
       11111111
           ]]
]
               1111
11
 111111 111111 11111 1
          11
               ]]]]
111
 1111
11111
 1 1111
     ]]]]]
        111111
  11111
     111111 1 1111 1111 1111
               1111111 1111
1111111 1111 111 1111
         1
           Development System
VxWorks 6.8
KERNEL: WIND version 2.13
```

```
CPU: Freescale P2020E - Security Engine. Processor #0.
Memory Size: 0x80000000. BSP version 2.0/2.
Created: Feb 23 2011, 15:31:29
ED&R Policy Mode: Deployed
WDB Comm Type: WDB_COMM_END
WDB: Ready.
```

```
-> 0x46c5850 (devConnect): vxbIntelAhciInstConnect pDev 0x38c590
0x46c5850 (devConnect): ahciDrv called 0x46c3c40 0xa4100000
Instantiating /ahci00:2 as rawFs, device = 0x30001
->
```

### A.2 Disk Boot

#### => run vxdiskboot

```
Loading file "vxWorks-2010.st" from scsi device 0:1 (sda1)
2346368 bytes read
## Ethernet MAC address not copied to NV RAM
## Using bootline (@ 0x4200): motetsec(0,0)10.130.101.216:vxWorks
```

```
h=10.130.101.216 e=10.130.101.250:ffffff00 u=vxworks pw=vxworks f=0x80
## Starting vxWorks at 0x00100000 ...
Bulk Class Driver Successfully Initialized
usbCbiUfiDevInit() returned OK
CBI Class Driver Successfully Initialized
Adding 5373 symbols for standalone.
11111111111 1111
             1111111111
                      11
                               ]]]]
                                      (R)
1
  11111111 111111
              11111111
                      11
                               ]]]]
11
  111111 1111111
              111111
                     11
                               1111
               111
   11111 1 111 1
               1111 11 11 111
111111 1 1111 1111 1111
111111 11111
                              1111111 1111
1111111 1111 111 1111111
                  ]
                      111111 1111 1111 1111 1111
Development System
VxWorks 6.8
KERNEL: WIND version 2.13
1)1)1)1)1)1)11)11)11 Copyright Wind River Systems, Inc., 1984-2009
CPU: Freescale P2010E - Security Engine. Processor #0.
Memory Size: 0x40000000. BSP version 2.0/2.
Created: Feb 23 2011, 15:31:29
ED&R Policy Mode: Deployed
-> 0xc92b50 (devConnect): vxbIntelAhciInstConnect pDev 0x2be358
0xc92b50 (devConnect): ahciDrv called 0xc8fa20 0xa4100000
Found Bulk Device with 1 Logical Units at node 2
Instantiating /ahci00:1 as rawFs, device = 0x50001
```

### A.3 USB Boot

->

=> run vxusbboot

```
(Re)start USB...
     Register 10011 NbrPorts 1
USB:
USB EHCT 1.00
scanning bus for devices... 2 USB Device(s) found
scanning bus for storage devices... 1 Storage Device(s) found
reading vxWorks-2010.st
3160632 bytes read
## Ethernet MAC address not copied to NV RAM
## Using bootline (@ 0x4200): motetsec(0,0)10.130.101.216:vxWorks
h=10.130.101.216 e=10.130.101.250:ffffff00 u=vxworks pw=vxworks f=0x80
## Starting vxWorks at 0x00100000 ...
Target Name: vxTarget
Bulk Class Driver Successfully Initialized
usbCbiUfiDevInit() returned OK
CBI Class Driver Successfully Initialized
0x46a9250 (devConnect): vxbIntelAhciInstConnect pDev 0x36ae50
0x46a9250 (devConnect): ahciDrv called 0x46a7010 0xa4100000
Found Bulk Device with 1 Logical Units at node 2
Instantiating /ahci00:1 as rawFs, device = 0x50001
Loading symbol table from 10.130.101.216:vxWorks.sym ...done
11111111111 1111
                        11
               11111111111
                                  ]]]]
                                          (R)
]
  11111111 11111
               11111111
                        ]]
                                  ]]]]
]]
    1111111 11111111
                111111 1
                       11
                                  1111
     11111 1 111 1
                ]]]
                                         ]]]]]
]]]]
     ]]] ]] ]]]]
                 11 1111 11111 11 111111 1111 11 1111
11111
     ] ]]]]
             ]]]]]
                  ]]]]]]]]
                                        1111
111111
             111111 1 11111 1111
                           ]] ]]]]
                                  11111111
      ]]]]]
                                        ]]]]
111111 1
                     ]]]
                       1111 11 1111
                                  1111 1111 1111
1111111 1111 111 111 111111
                     ]
                        1111111 1111
                                  1111 1111 11111
Development System
```

->

### A.4 SPI Flash Boot

```
U-Boot 2010.06 (Aug 20 2012 - 13:08:23)
CPU0: P2020E, Version: 2.1, (0x80ea0021)
Core: E500, Version: 5.1, (0x80211051)
Clock Configuration:
      CPU0:1000 MHz, CPU1:1000 MHz,
      CCB:400 MHz,
      DDR:400 MHz (800 MT/s data rate) (Asynchronous), LBC:25
                                                                 MHz
L1:
      D-cache 32 kB enabled
      I-cache 32 kB enabled
Board: MVME2500
      Emerson Network Power, Embedded Computing
      Monitor Version: 1.5
      FPGA Seq.Ver: 2.5
      Is not VME system controller
I2C:
     ready
SPI: ready
DRAM: Initializing.... DDR: 2 GiB (DDR3, 64-bit, CL=6, ECC on)
L2:
     512 KB enabled
MMC: FSL_ESDHC: 0
EEPROM: Read MAC Address
PCIE2 connected as Root Complex (base addr ffe09000)
PCIE2 on bus 00 - 00
    PCIE3 connected as Root Complex (base addr ffe08000)
```

```
PCIE3 on bus 01 - 01
PCIE1 connected as Root Complex (base addr ffe0a000)
              Scanning PCI bus 03
        04 01 10e3 0148 0680 00
        03 00 10e3 8114 0604 ff
    PCIE1 on bus 02 - 04
In: serial
Out: serial
Err: serial
Ser#: 9228697
I-cache enabled. (L1CSR1: 0x0000001)
D-cache enabled. (L1CSR0: 0x00000001) (write-through)
SCSI: Error SCSI Controller (11AB,6121) not found
Net: eTSEC1, eTSEC2, eTSEC3
Bootreg = a5 BootDev: SPI1 Switch: SPI1
Autoboot in 3 seconds (hit 'h' to stop)
MVME2500=>
MVME2500=> sf
sf - SPI flash sub-system
Usage:
sf probe [bus:]cs [hz] [mode] - init flash device on given SPI bus
                                 and chip select
sf read addr offset len
                         - read `len' bytes starting at
`offset' to memory at `addr'
sf write addr offset len
                               - write `len' bytes from memory
                                at `addr' to flash at `offset'
sf erase offset len
                               - erase `len' bytes from `offset'
MVME2500=>
MVME2500=> sf probe 0
8192 KiB AT25DF641 at 0:0 is now current device
MVME2500=> sf erase 0x200000 0x300000
MVME2500=>
MVME2500=> tftpboot vxWorks.st
```

```
Speed: 100, full duplex
Using eTSEC1 device
TFTP from server 10.130.101.113; our IP address is 10.130.101.246
Filename 'vxWorks.st'.
Load address: 0x1000000
Loading:
done
Bytes transferred = 2803150 (2ac5ce hex)
MVME2500=> md 0x1000000
01000000: 7f454c46 01020100 0000000 00000000
                                            .ELF.....
01000010: 00020014 00000001 00100000 00000034
                                            01000020: 00245274 80000000 00340020 00020028
                                            .$Rt....4. ...(
01000030: 00150012 00000001 00000080 00100000
                                            . . . . . . . . . . . . . . . .
01000040: 00100000 001e80b0 001e80b0 0000007
                                            . . . . . . . . . . . . . . . .
01000050: 00000040 00000001 001e8140 00300000
                                            ....@......@.0...
01000060: 00300000 0002f9f0 0005c290 0000006
                                            .0....
01000070: 00000020 0000000 0000000 00000000
                                            . . . . . . . . . . . . . . . .
01000080: 7c681b78 7c6000a6 5464045e 548403da
                                            |h.x|`..Td.^T...
01000090: 54840524 7c800124 4c00012c 7c631a78
                                            T..$|..$L..,|c.x
010000a0: 7c7453a6 7cc63278 7c0004ac 4c00012c
                                            |tS.|.2x|...L..,
                                            |...8...|...L..,
010000b0: 7cd2fba6 38c00000 7c0004ac 4c00012c
010000c0: 7cd2fba6 38c00002 7c0004ac 4c00012c
                                            |...8...|...L..,
010000d0: 7cd3fba6 38c00002 7c0004ac 4c00012c
                                            |...8...|...L..,
010000e0: 7cd3fba6 4c00012c 38c00000 7c0004ac
                                            |...L..,8...|...
010000f0: 4c00012c 7cd3fba6 7c0004ac 4c00012c
                                            L..., |....|....L...,
MVME2500=>
MVME2500=> sf write 0x1000000 0x200000 0x300000
MVME2500=>
MVME2500=> reset
U-Boot 2010.06 (Aug 20 2012 - 13:08:23)CPU0: P2020E, Version: 2.1,
(0x80ea0021)
Core: E500, Version: 5.1, (0x80211051)
```

```
Clock Configuration:
       CPU0:1000 MHz, CPU1:1000 MHz,
       CCB:400 MHz,
      DDR:400 MHz (800 MT/s data rate) (Asynchronous), LBC:25
                                                                MHz
L1:
      D-cache 32 kB enabled
      I-cache 32 kB enabled
Board: MVME2500
      Emerson Network Power, Embedded Computing
      Monitor Version: 1.5
      FPGA Seq.Ver: 2.5
      Is not VME system controller
I2C:
     ready
SPI: ready
DRAM: Initializing.... DDR: 2 GiB (DDR3, 64-bit, CL=6, ECC on)
L2: 512 KB enabled
MMC: FSL_ESDHC: 0
EEPROM: Read MAC Address
PCIE2 connected as Root Complex (base addr ffe09000)
    PCIE2 on bus 00 - 00
    PCIE3 connected as Root Complex (base addr ffe08000)
    PCIE3 on bus 01 - 01
PCIE1 connected as Root Complex (base addr ffe0a000)
              Scanning PCI bus 03
        04 01 10e3 0148 0680 00
        03 00 10e3 8114 0604 ff
    PCIE1 on bus 02 - 04
In: serial
Out: serial
Err: serial
Ser#: 9228697
I-cache enabled. (L1CSR1: 0x0000001)
D-cache enabled. (L1CSR0: 0x0000001) (write-through)
SCSI: Error SCSI Controller (11AB,6121) not found
Net:
      eTSEC1, eTSEC2, eTSEC3
```

```
Bootreg = a5 BootDev: SPI1 Switch: SPI1
Autoboot in 3 seconds (hit 'h' to stop)
MVME2500=>
MVME2500=> sf probe 0
8192 KiB AT25DF641 at 0:0 is now current device
MVME2500=> sf read 0x1000000 0x200000 0x300000
MVME2500=> md 0x1000000
                                                   .ELF.....
01000000: 7f454c46 01020100 0000000 00000000
01000010: 00020014 00000001 00100000 00000034
                                                   . . . . . . . . . . . . . . . . . . 4
01000020: 00245274 80000000 00340020 00020028
                                                   .$Rt....4. ...(
01000030: 00150012 00000001 00000080 00100000
                                                   . . . . . . . . . . . . . . . .
01000040: 00100000 001e80b0 001e80b0 0000007
                                                   . . . . . . . . . . . . . . . .
01000050: 00000040 00000001 001e8140 00300000
                                                   ....@......@..0...
01000060: 00300000 0002f9f0 0005c290 0000006
                                                   .0....
01000070: 00000020 0000000 0000000 00000000
                                                   . . . . . . . . . . . . . . .
01000080: 7c681b78 7c6000a6 5464045e 548403da
                                                   |h.x|`..Td.^T...
01000090: 54840524 7c800124 4c00012c 7c631a78
                                                   T..$|..$L..,|c.x
                                                   |tS.|.2x|...L..,
010000a0: 7c7453a6 7cc63278 7c0004ac 4c00012c
010000b0: 7cd2fba6 38c00000 7c0004ac 4c00012c
                                                   |...8...|...L..,
                                                   |...8...|...L..,
010000c0: 7cd2fba6 38c00002 7c0004ac 4c00012c
010000d0: 7cd3fba6 38c00002 7c0004ac 4c00012c
                                                   |...8...|...L..,
010000e0: 7cd3fba6 4c00012c 38c00000 7c0004ac
                                                   |...L..,8...|...
010000f0: 4c00012c 7cd3fba6 7c0004ac 4c00012c
                                                   L..., |....|...L...,
MVME2500=>
MVME2500=> setenv bootargs $vxbootargs && bootvx
## Ethernet MAC address not copied to NV RAM
## Using bootline (@ 0x4200): motetsec(0,0)10.130.101.113:vxWorks
h=10.130.101.113 e=10.130.101.246:ffffff00 u=vxworks pw=vxworks f=0x80
## Starting vxWorks at 0x00100000 ...
Target Name: vxTarget
```

Adding 6898 symbols for standalone.

```
11111111111 1111
            1111111111
                   11
                            ]]]]
                                  (R)
]
 11111111 11111
            11111111
                   ]]
                            1111
   1111111 1111111 111111
]]
                   ]]
                            ]]]]
111
  11111 1 1111
          ]]]]]
               111111 1111
111111 11111
          111111 1 1111 1111 1111
                           11111111 1111
                   1111 11 1111
1111111 11111 1 11111 1 111
                           1111 1111 1111
1111111 1111 111 1111
                 ]
                    1111111 1111
                           1111 1111 11111
Development System
VxWorks 6.9
KERNEL: WIND version 2.13
Copyright Wind River Systems, Inc., 1984-2013
CPU: Freescale P2020E - Security Engine. Processor #0.
Memory Size: 0x40000000 (1024MB). BSP version 6.9/GA_1.0.0.
Created: Feb 10 2014, 15:55:56
ED&R Policy Mode: Deployed
WDB Comm Type: WDB_COMM_END
WDB: Agent Disabled.
```

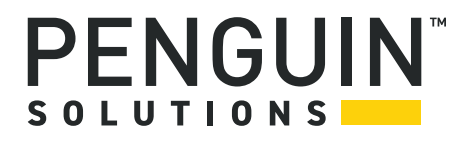

Penguin Solutions is a trade name used by SMART Embedded Computing, Inc., a wholly owned subsidiary of SMART Global Holdings, Inc. Penguin Edge is a trademark owned by Penguin Computing, Inc., a wholly owned subsidiary of SMART Global Holdings, Inc. All other logos, trade names, and trademarks are the property of their respective owners. ©2022 SMART Embedded Computing, Inc.